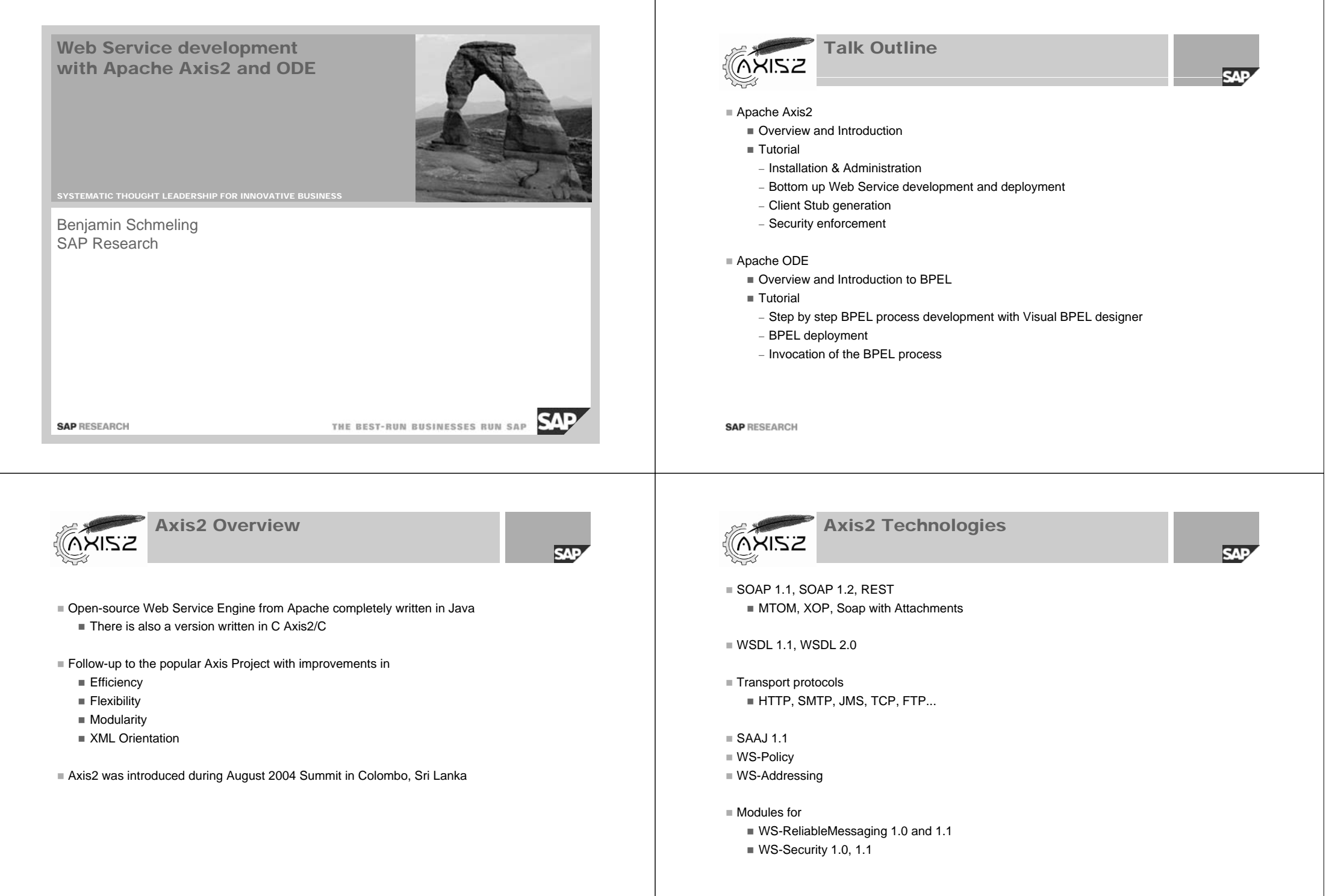

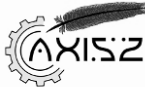

## Pluggable Modules

# SAP

Sandesha

Rampart

## Sandesha

- WS-ReliableMessaging 1.0, 1.1
- WS-MakeConnection 1.0
- WS-RM Policy

## Rampart

- WS-Security 1.0, 1.1
- WS-Secure Conversation
- WS-Security Policy 1.1, 1.2
- WS-Trust

### Kandula

- WS-Coordination
- WS-AtomicTransaction
- WS-BusinessActivity

#### SAP RESEARCH

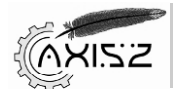

**Handlers & Phases** 

# SAP

#### Handler

- Stateless message interceptor with read and write access to the SOAP messages
- Modular way to address non-functional concerns

## Phase

- Supports dynamic ordering of handlers
- Can be defined as a logical collection of handlers
- Multiple phases define a flow

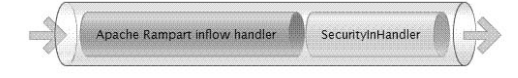

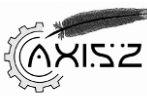

## **Service Development Approaches**

SAD

## Bottom-up

- Java Beans
- EJB3
- Spring
- JAX-WS
- Creating from Scratch
- Top-down
  - Skeleton generation from WSDL with WSDL2Java
  - JAX-WS skeleton generation from WSDL with wsimport

## Databindings

- Axis Data Binding (ADB)
- XML Beans
- JiBX
- JAXB 2.0

SAP RESEARCH

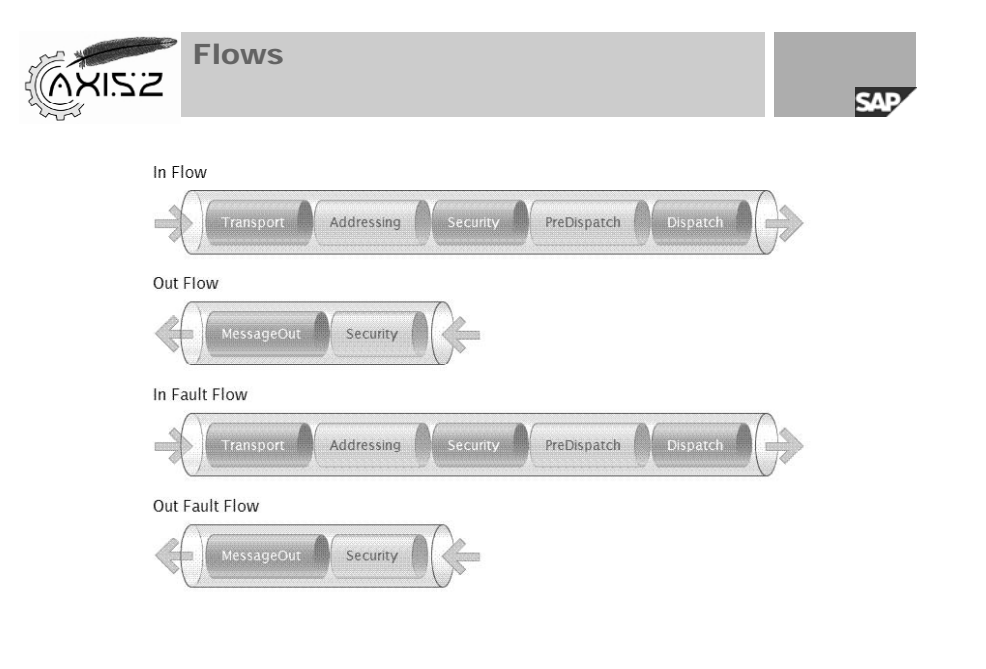

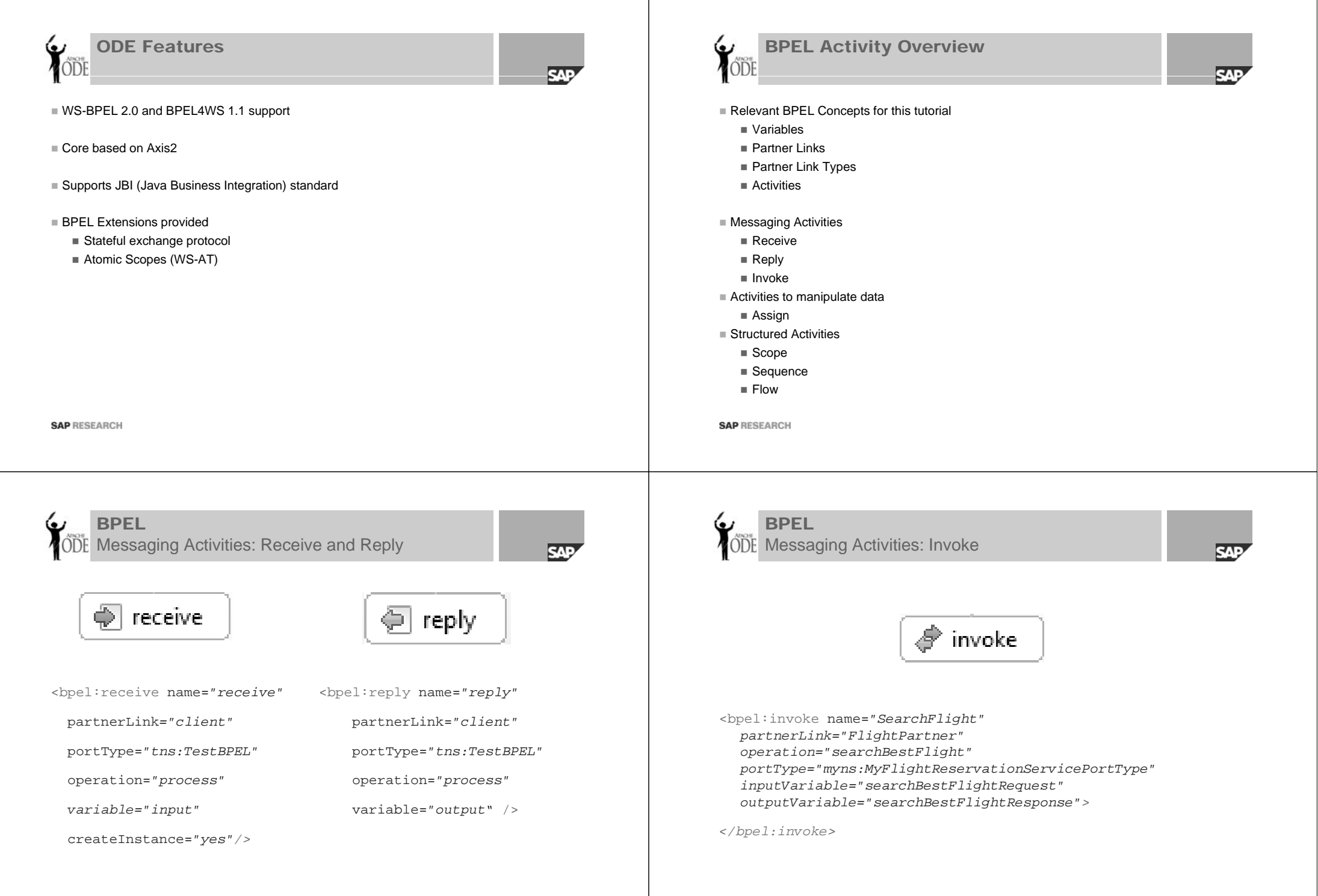

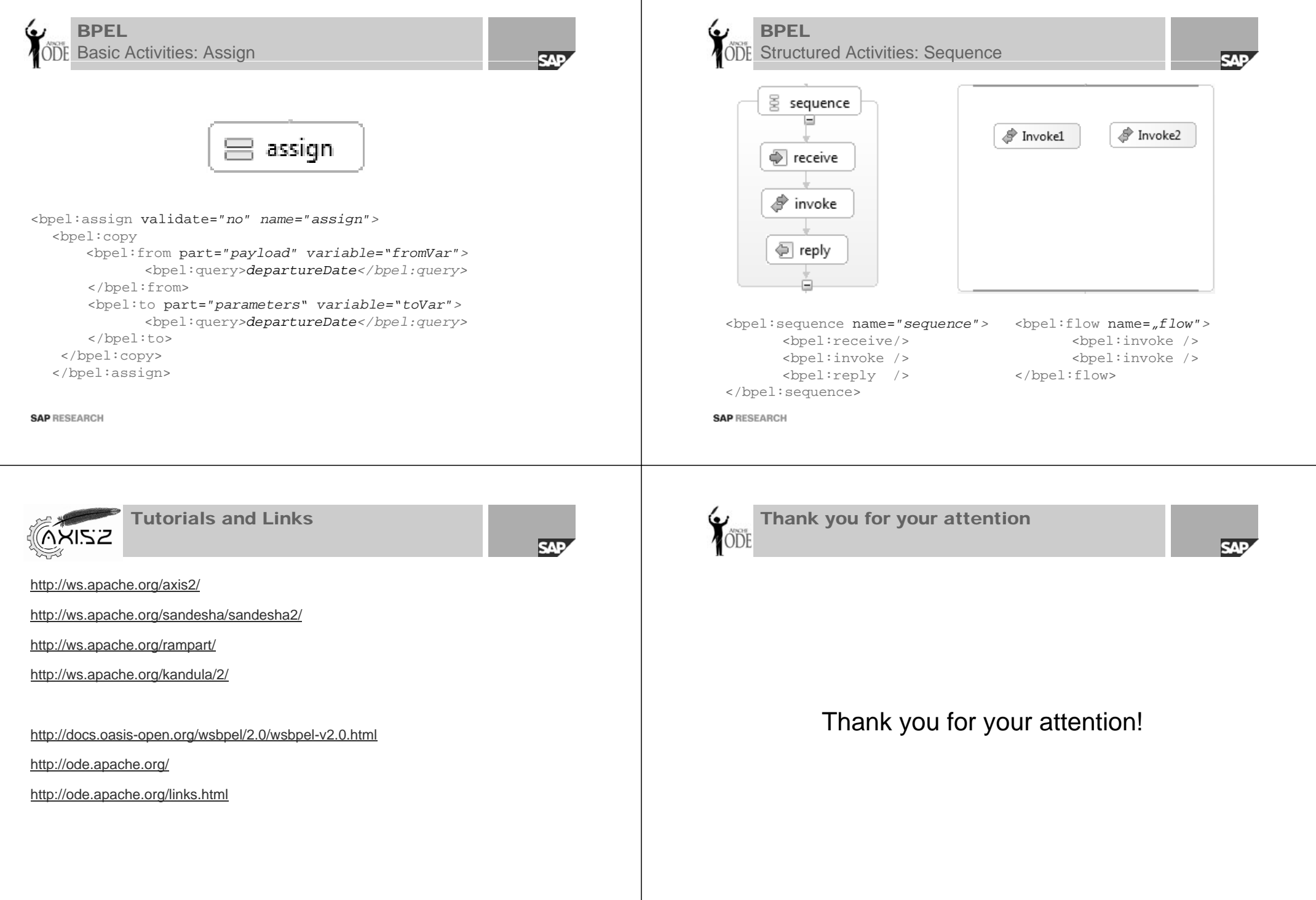

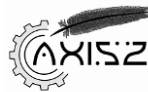

## **Axis Installation**

SAP

- Prerequisites
  - Servlet Container, e.g. Apache Tomcat
  - Apache Axis2 binary distribution
- Deploy the axis2.war file
- Go to http://localhost:8080/axis2/ and validate your installation
- In the webapps folder of Tomcat the axis2 folder contains
  - WEB-INF/conf/axis2.xml is the main configuration file of Axis (activate hotdeployment)
  - WEB-INF/services containing all deployed service archives
  - WEB-INF/modules containing the additional modules you have installed
  - WEB-INF/classes & WEB-INF/lib you can add additional classes/jars

## Module Installation

Copy the <module\_name>.mar to the modules and required libraries to lib folder

### SAP RESEARCH

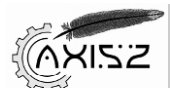

# Service Development and Deployment

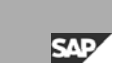

- Eclipse 3.4 for Java EE developers http://www.eclipse.org/downloads/packages/release/ganymede/sr2
- Implement your service as Java class
- Create the META-INF/services.xml configuration
  - Use org.apache.axis2.rpc.receivers.RPCMessageReceiver
  - Add the ServiceClass parameter pointing to your implementation class
  - Documentation at http://ws.apache.org/axis2/1\_5/axis2config.html
- Export the project as jar file and rename it to .aar
- Go to the Administration (user: admin, password: axis2) and navigate to the Upload section
- Upload your axis archive
- You can directly call your service via
  - http://localhost:8080/axis2/services/<ServiceName>/<OperationName>?param1=x&param2=y
- The SOAP messages can be seen using the SOAP Monitor (must have been engaged for the service)
  - Add the applet classes to the axis2 folder
  - Insert the applet into the WEB-INF/web.xml
  - The location of the monitor is <u>http://localhost:8080/axis2/SOAPMonitor</u>
  - Documentation at <u>http://ws.apache.org/axis2/1\_5/soapmonitor-module.html</u>

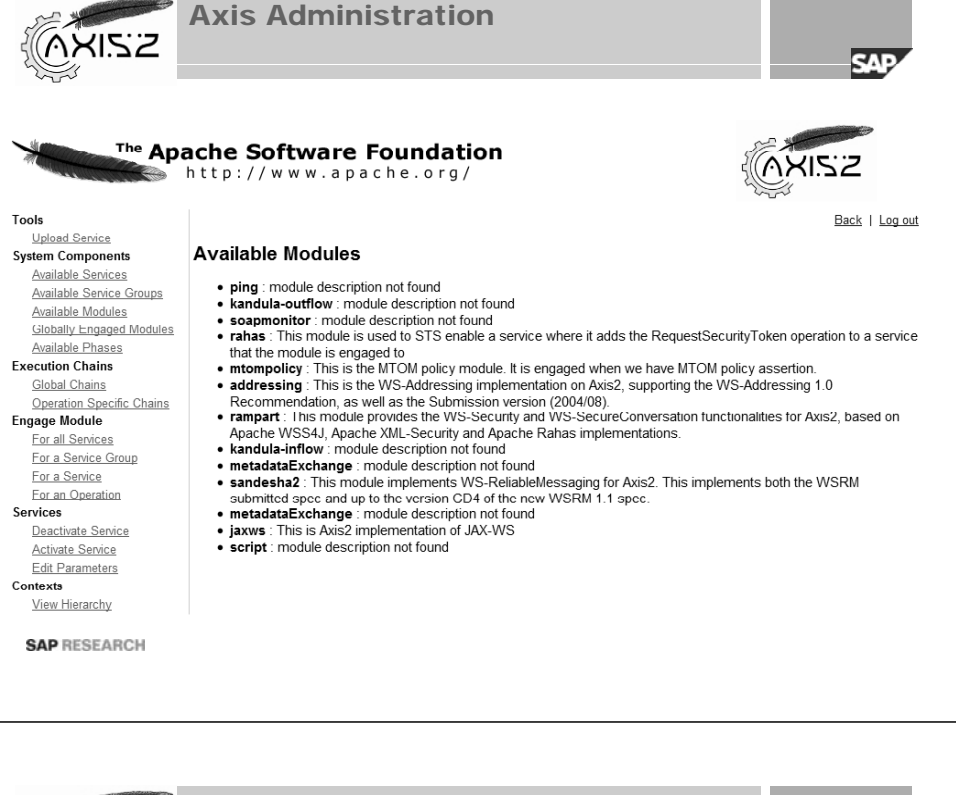

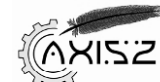

## **Client Stub Generation**

- Create a new Java Project and
  - Add the Axis2 libraries to the project class path using a user library
  - Run the class org.apache.axis2.wsdl.WSDL2Java with arguments
  - -uri http://localhost:8080/axis2/services/<servicename> -S generated-src -or
- In order to engage modules for your stub
  - Create a new folder, e.g. named axis2\_client
  - Create a subfolder modules containing .mar files of the required modules
  - Copy the axis2.xml config file to the axis2\_client folder and rename to client\_axis2.xml

SAD

Pass the configuration context object pointing to your axis2 client config to the stub constructor

String axis2\_xml = CLIENT\_REPO\_PATH + File.separator +"client\_axis2.xml";

### ConfigurationContext configContext =

ConfigurationContextFactory.createConfigurationContextFromFileSystem(CLIENT\_RE
P0\_PATH,axis2\_xml);

stub.\_getServiceClient().engageModule("addressing");

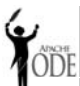

# **ODE and Visual Designer**

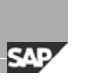

**ODE and Visual Designer** 

Copy the ode.war from the ODE distribution to your Tomcat webapps folder

- Install the BPEL Visual Designer from the Eclipse update site:
  - <u>http://download.eclipse.org/technology/bpel/update-site/</u>
- Create a new BPEL project.
  - Add the BPEL Facet to the project Configuration->Modify
- Create a new BPEL file
  - Use synchronous template
  - Add the name and namespace
- Modify the BPEL process with the editor and the corresponding WSDL interface
- Add a new ODE server runtime in the server view
- Restart eclipse and add your project to the server

SAP RESEARCH

Click on the WSDL of the BPEL file and right-click

ADDE

Select Web Services -> Test with Web Services Explorer

| Sc Navigator                                                             | 🗞 🖉 🗷 Actions                                                                                                    |        |
|--------------------------------------------------------------------------|----------------------------------------------------------------------------------------------------|--------|
| L WSDL Main<br>승규와 File/Cr/Users/d053224/workspaces/summersch            | col09/Tei 🖳 Invoke a WSDL Operation                                                                                                 | Source |
| B SOAP11Binding                                                          | Enter the parameters of this WSDL operation and click Go to invoke.                                                                 |        |
| - Cassibilitationskapp<br>Cassibilitationskappe<br>Cassibilitationskappe | Endpoints                                                                                                    |        |
|                                                                          | http://localhost:7080/ode/processes/Test8PELProcess ·                                                                               |        |
|                                                                          | + Body                                                                                                    |        |
|                                                                          | * SearchTravelpackageRequest                                                                                                    |        |
|                                                                          | departureDate string                                                                                                    |        |
|                                                                          | 23/09/09                                                                                                    |        |
|                                                                          | arrivalDate string                                                                                                    |        |
|                                                                          | 23/09/09                                                                                                    |        |
|                                                                          | departureLocation string                                                                                                    |        |
|                                                                          | Frankfurt                                                                                                    |        |
|                                                                          | distinution string                                                                                                    |        |
|                                                                          | Tunis                                                                                                    |        |
|                                                                          | Go Reset                                                                                                    |        |
|                                                                          | Î Status                                                                                                    |        |
|                                                                          |                                                                                                    | Sour   |
|                                                                          | + Dody                                                                                                    |        |
|                                                                          | ▼ SearchTravelpackageResponse                                                                                                    |        |
|                                                                          | packageld (string): 2152352352                                                                                                    |        |
| н                                                                        | packageDescription (string): Flight Description Flight with Lufthansa Airlines   Hotel Description Hilton   Car Description Ford KA |        |
|                                                                          | packagePrice (string): 8285                                                                                                    |        |

SAE